Ver.20170725-HappySlot2.5

# 

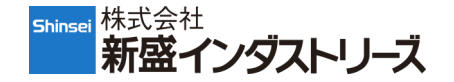

# 1. ハッピースロットアプリのインストール

### 【動作環境】

●Android Ver4.0.4以上のタブレットまたはスマートフォン。 ※機種により動作しない場合がありますので、事前のご確認を推奨致します。 ●インターネット接続可能な状態であること。

# 【はじめに】

本アプリは、株式会社新盛インダストリーズのラベルプリンター ハローハピプリと AndroidタブレットまたはスマートフォンをBluetooth接続して、動作するアプリです。 それ以外の環境では動作しないようになっています。本アプリは販促用途として、 スロットゲームの抽選結果をハローハピプリでプリントする事を目的としています。

# 【インストール手順】

●パソコン経由でダウンロード

(タブレット・スマートフォン用のSDカードまたはUSBケーブルが必要) ①検索サイト[新盛]でホームページを表示、[ダウンロード]→[ドライバー/アプ リケーション・ダウンロード]→[ハッピースロット]の順で、パソコンのデスクトップ 画面にダウンロード。

URL:<u>http://www.shinseiind.co.jp/download/DL\_drv\_HappySlotDownload.html</u> ②使用許諾契約書を確認し、[使用許諾に同意する]をタップ、最後にもう一度 [承諾する] をタップして、ダウンロードを開始します。(ファイル名:HappySlot.apk) ③SDカードまたはUSBケーブル経由でタブレット・スマートフォンにコピー。 ※コピーは、ファイル管理アプリで行い、任意のフォルダに格納。 ④コピーしたアプリ(apkファイル)をタップし、インストールを行う。

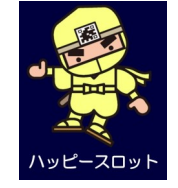

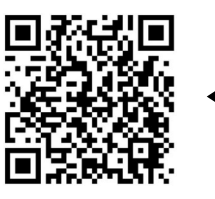

<ダウンロードサイト> 読み取りには、QRコード リーダーアプリが必要です。

ハッピースロットアイコン

●使用するタブレット・スマートフォンで直接ダウンロード
 ①上記、QRコードをスキャン。
 ②使用許諾契約書を確認し、[使用許諾に同意する]をタップ、最後にもう一度
 [承諾する]をタップして、ダウンロードを開始します。(ファイル名:HappySlot.apk)
 ③ステータスバーのダウンロードマーク ● をタップするか、Downloadフォルダ内のHappySlot.apkファイルをタップし、インストールを行う。

# 2. 設定方法 (ゲーム開始までの準備作業)

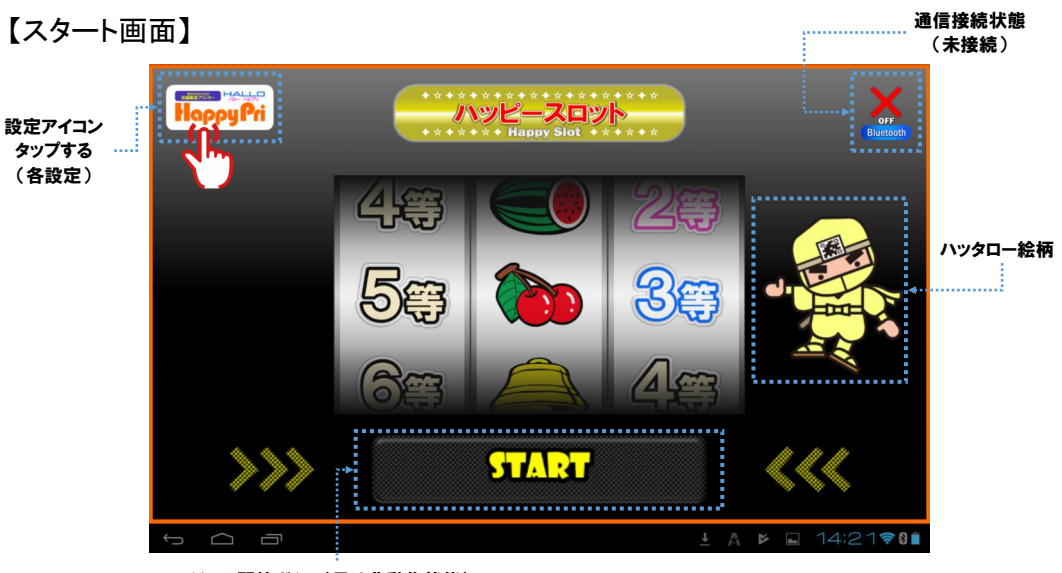

ゲーム開始ボタン(黒は非動作状態)

【通信設定(ペアリング)】 ※2通りの接続(ペアリング)設定あり。

●Bluetoothアドレスで接続(バーコードスキャン)

→タブレット・スマートフォンの内蔵カメラ機能を使って、ハローハピプリ本体正面の バーコードを読み取って接続(ペアリング)する方法。

①スタート画面で設定アイコンをタップし、(図A)「Bluetoothアドレスで接続」をタップ。
 ②(図B)黄枠部分の赤線を下のバーコード(赤枠)に合わせると、自動でスキャン。
 ③(図C)スキャンしたら、下に表示された「Bluetoothに接続」をタップで接続開始。

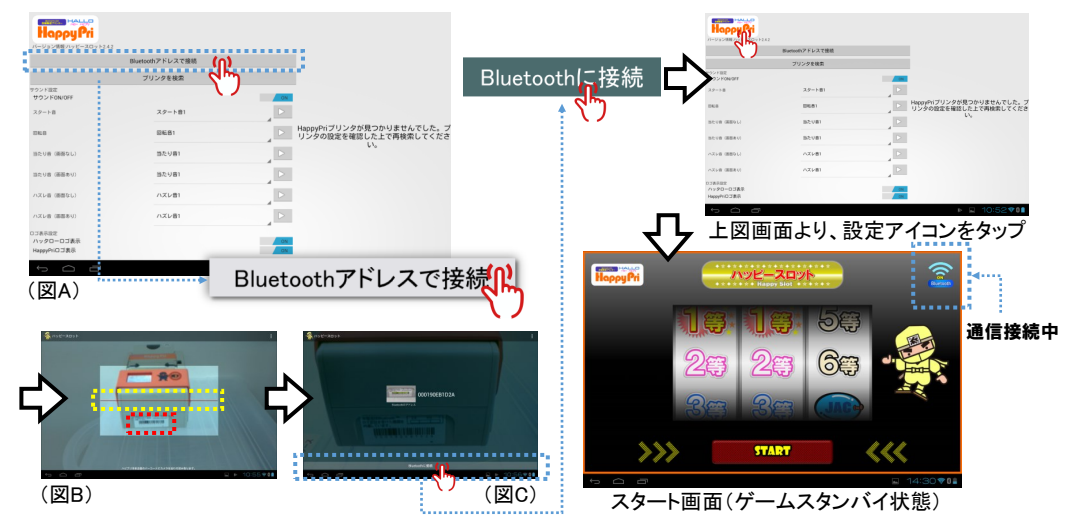

# ●「プリンタを検索」で接続

→近くにあるBluetooth接続が可能なハローハピプリを自動でサーチ。 ①スタート画面で設定アイコンをタップし、(図D)「プリンタを検索」をタップ。

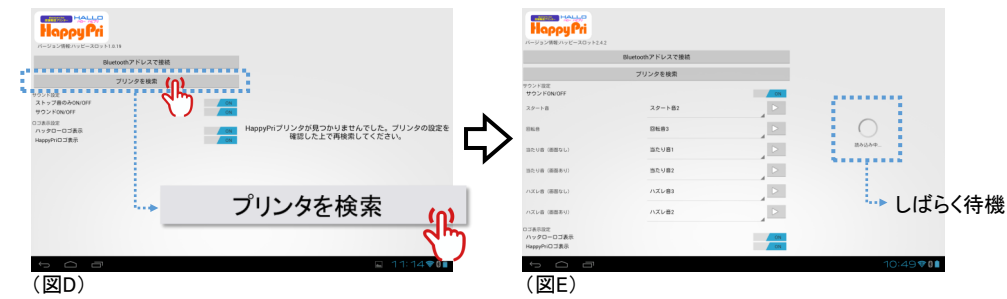

②(図E)待機状態から、しばらくすると(図F)の状態になる。
③該当するハローハピプリのBluetoothアドレス(本体バーコード下の番号)をタップ。
※ハローハピプリが複数ある場合は、複数表示されます。

※他のBluetooth機器は表示されません。

④数秒でスタート画面でゲームスタンバイ状態になる。

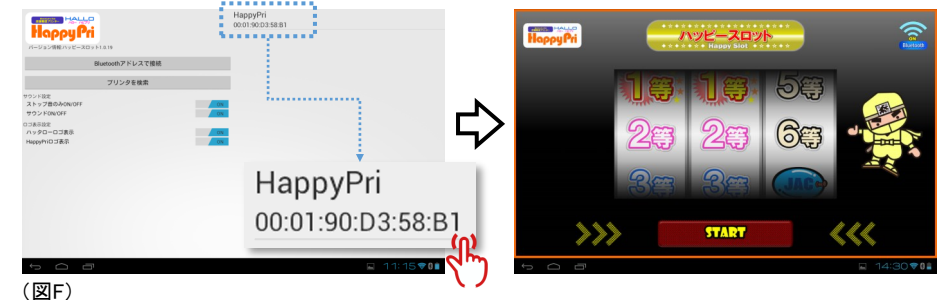

# ●サウンド・画面設定

|                          | Bluetoothアドレスで接続 |           |                                |                  |   |
|--------------------------|------------------|-----------|--------------------------------|------------------|---|
|                          | プリンクを絵楽          |           |                                |                  |   |
| ランド設定<br>サウンドON/OFF      |                  | DN        | HappyPri<br>バージョン情報ハッピースロット242 |                  |   |
| タート音                     | スタート音1           |           |                                | Bluetoothアドレスで接続 |   |
| 24- 22                   | (2) (2 (2))      |           | プリンタを検索                        |                  |   |
| 16.0                     | ema i            |           | スタート音                          | スタート音1           |   |
| たり音 (画面なし)               | 当たり音1            |           | 246.8                          | 回転音1             |   |
| (たり音 (画面あり)              | 当たり音1            |           | 当たり自(画面なし)                     | 当たり音1            |   |
| ズレ音 (画面なし)               | ハズレ音1            |           | 当たり森(画面あり)                     | 当たり音1            |   |
| ズレ音(画面あり)                | ハズレ音1            |           | ハズレ音(画面なし)                     | ハズレ音1            | Þ |
| ロ表示設定<br>ハッタローロゴ表示 スクロール |                  | ON        | ハズレ会(画面あり)                     | ハズレ自1            |   |
| аррунто о зел            |                  | UN        | ロゴ表示設定<br>ハッタローロゴ表示            |                  | 0 |
|                          |                  |           | HappyPriロゴ表示                   |                  |   |
|                          |                  | プロダムン選択 🦛 | 背景色段定                          | *                |   |

①サウンドOFF/ON ON OFF OFF (左OFF/右ONどちらかをタップ) →タブレット・スマートフォンの音設定に関係なく、ゲーム音をOFF/ONする。

## ②スタート音

→[START]ボタンタップ時の音設定。プルダウン表示で3パターンより選択。

#### ③回転音

→スロット回転中の音設定。プルダウン表示で3パターンより選択。

#### ④当たり音(画面なし)

→絵柄が3つ揃った時の当たり音で、演出用の吹き出し当たり表示が無い時の音設 定。プルダウン表示で3パターンより選択。

#### ⑤当たり音(画面あり)

→絵柄が3つ揃った時の当たり音で、演出用の吹き出し当たり表示をした時の音設 定。プルダウン表示で3パターンより選択。

#### ⑥ハズレ音(画面なし)

→演出用のハズレ表示が無い時の音設定。プルダウン表示で3パターンより選択。

#### ⑦ハズレ音(画面あり)

→演出用のハズレ表示をした時の音設定。プルダウン表示で3パターンより選択。 ※注意として、⑤及び⑦は、付属のラベルパートナーでの「抽選設定」にある「当たり・ 外れ表示」の設定内容によって表示・非表示するので、確認が必要です。

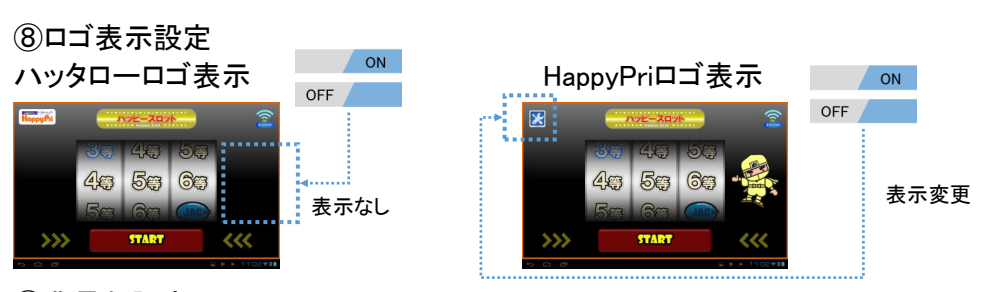

#### ⑨背景色設定

→ゲーム画面のバックカラー7色を選択。基本色は黒。プルダウン表示より選択。

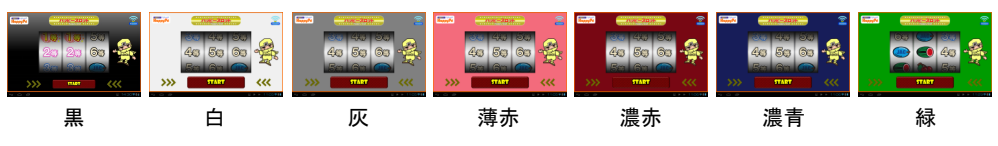

# 3. 用紙切れ (ラベルエンド)時のご説明

# ●用紙切れ(ラベルエンド)の状態

用紙切れ(ラベルエンド)になると、下図のように発行がストップ、または端切れの 状態になります。

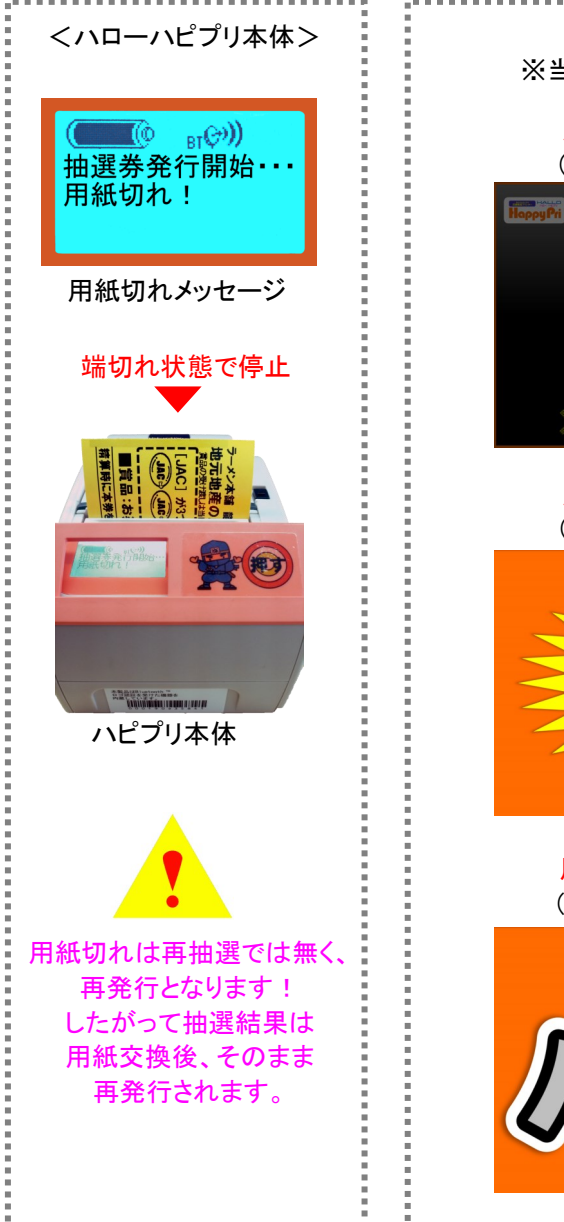

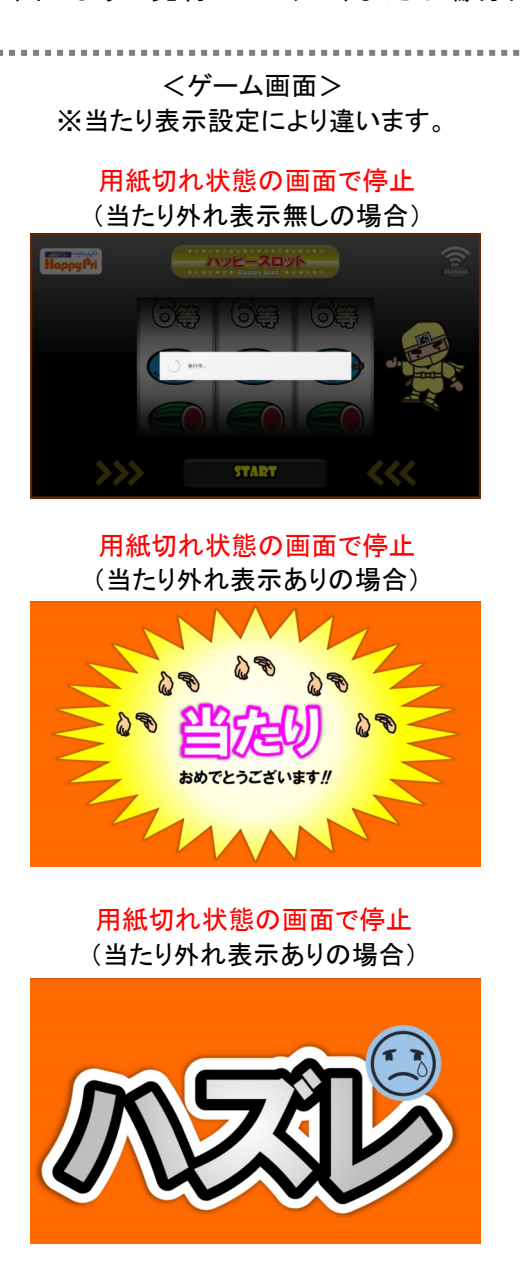

# ●新しい用紙(ロール紙)のセットについて 【重要】用紙をセットする場合は、ハピプリ及びタブレットの電源をOFFにしないで下さい。

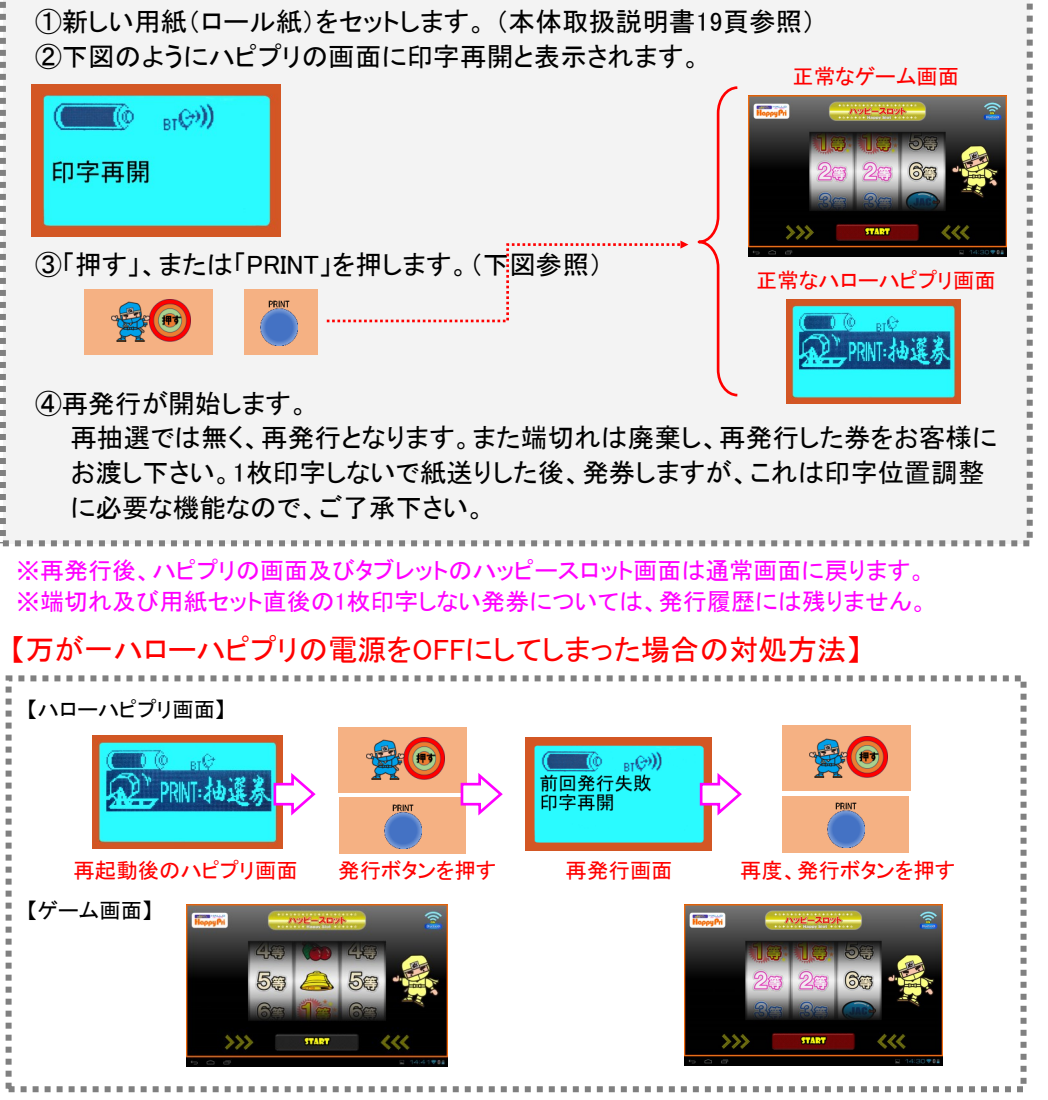

## ●新たに抽選データを転送する際の注意

ハッピースロットアプリを起動中(ハピプリとBluetoothペアリング中)に、新たな抽選 データ(印字データ)を、ハローハピプリに転送しないで下さい。新たに抽選データを 転送する時は、タブレットの電源をOFFにするかハッピースロットアプリを一旦終了 させて下さい。万がーペアリング中に更新してしまった場合は、ハッピースロットア プリを一旦終了し、再度起動して下さい。